| Panduan Pemberikuasaan Bayaran                          | 2  |
|---------------------------------------------------------|----|
| 8.1 Meluluskan Transaksi melalui Aplikasi Mudah Alih    | 2  |
| 8.1.1 Meluluskan Transaksi melalui OTP SMS              | 4  |
| 8.1.2 Meluluskan Transaksi melalui Peranti Keselamatan  | 4  |
| 8.1.3 Meluluskan Transaksi melalui Token Mudah Alih     | 5  |
| 8.1.4 Keputusan                                         | 6  |
| 8.2 Menolak Transaksi melalui Aplikasi Mudah Alih       | 7  |
| 8.3 Meluluskan Transaksi melalui Web                    | 8  |
| 8.3.1 Meluluskan Transaksi menggunakan Token Mudah Alih | 9  |
| 8.4 Menolak Transaksi melalui Web                       | 11 |
| 8.4.1 Menolak Transaksi menggunakan Token Mudah Alih    | 12 |

# Panduan Pemberikuasaan Bayaran

### 8.1 Meluluskan Transaksi melalui Aplikasi Mudah Alih

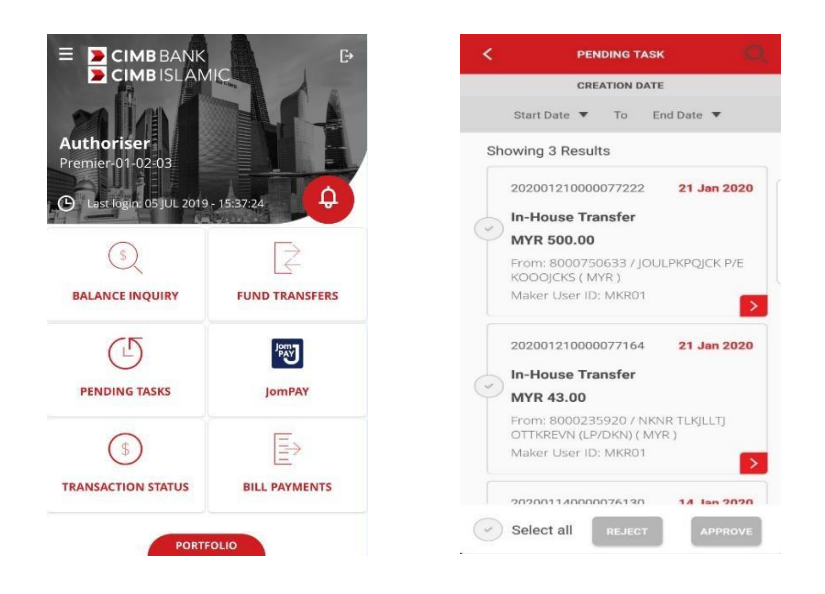

- Penyenaraian Tugas Belum Selesai melalui tarikh dimulakan:
  - a) Tekan "TUGAS BELUM SELESAI" untuk melihat 10 tugas belum selesai terakhir atau;
  - b) Pilih julat tarikh yang khusus. (Contoh: Tarikh Mula 14 Jan 2020 hingga Tarikh Akhir 21 Jan 2020).
- Anda mempunyai beberapa pilihan untuk meluluskan transaksi yang dimulakan, anda boleh sama ada:
   Pilihan 1: Lihat butiran tugas belum selesai dengan menekan , sahkan butiran dan luluskan.

|              | CREATION DATE                              |                   | Source Informatio            | on                                               |
|--------------|--------------------------------------------|-------------------|------------------------------|--------------------------------------------------|
| Star         | t Date 🔻 To E                              | nd Date 🔻         |                              |                                                  |
|              |                                            |                   | Transaction<br>Reference No. | 20200121000007722                                |
| howin        | g 3 Results                                |                   |                              |                                                  |
| 2020         | 001210000077222                            | 21 Jan 2020       | Source Account               | 8000750633 / JOULI<br>KPQJCK P/E KOOOJCK<br>(MYF |
| In-H         | louse Transfer                             |                   |                              |                                                  |
| MY           | R 500.00                                   |                   | Beneficiary Inform           | nation                                           |
| Fron<br>KOO  | n: 8000750633 / JOU<br>IOJCKS ( MYR )      | LPKPQJCK P/E      | Account No.                  | 8000235920 / NKN                                 |
| Mak          | er User ID: MKR01                          |                   |                              | (LP/DKN) (MYF                                    |
| 2020         | 001210000077164                            | 21 Jan 2020       | Email                        | Test@yahoo.cor                                   |
| In-H         | louse Transfer                             |                   | Amount                       |                                                  |
| MY           | R 43.00                                    |                   |                              |                                                  |
| Fron<br>DTTI | n: 8000235920 / NKN<br>KREVN (LP/DKN) ( MY | R TLKJLLTJ<br>R ) | Amount                       | MYR 500.0                                        |
| Mak          | er User ID: MKR01                          | >                 | Additional Inform            | ation                                            |
|              |                                            | 44.4-0000         | Recipient's Refere           | ence Tes                                         |
| .M.P.M       | nrr annan ar                               | 14 155 2020       | REJECT                       | APPROVE                                          |

Pilihan 2: Lihat butiran dan luluskan dengan meleret ke kiri untuk tekan Lulus.

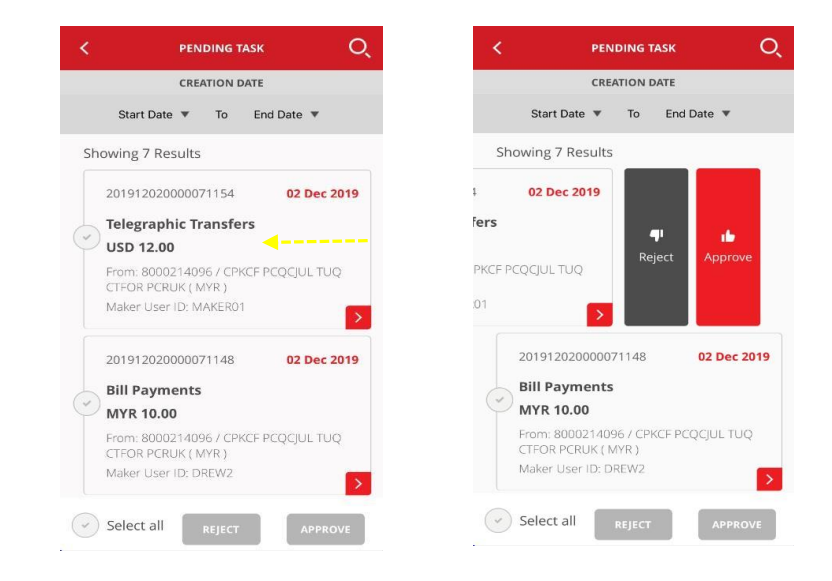

Pilihan 3: Anda boleh meluluskan transaksi berbilang dengan memilih 💙 satu atau berbilang sekaligus.

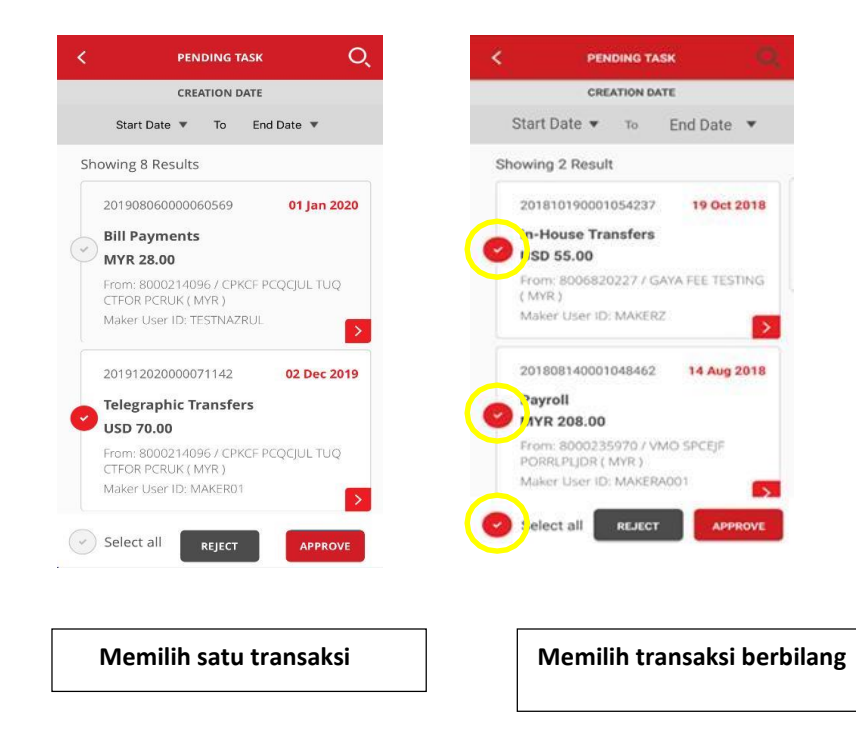

#### 8.1.1 Meluluskan transaksi melalui OTP SMS

| < ім-ні                      | OUSE TRANSFERS         | Equivalent Amount<br>With Source<br>Account | MYR 248.82                         | IN-HOUSE TRANSFER                                                |
|------------------------------|------------------------|---------------------------------------------|------------------------------------|------------------------------------------------------------------|
| Source Informat              | ion                    | Bank Buy Rate<br>(USD/MYR)                  | 4.4015                             |                                                                  |
| Transaction<br>Reference No. | 201810030001052987     | Bank Sell Rate<br>(USD/MYR)                 | 4.5240                             | AUTHENTICATION                                                   |
| Source Account               | 9006920227 / CAVA EEE  | Additional Informati                        | ion                                | Challenge                                                        |
| Source Account               | TESTING (MYR)          | Recipient's<br>Reference                    | tc 05                              | 900866                                                           |
| Beneficiary Info             | rmation                | Other Payment<br>Details                    | in house standard                  | Response                                                         |
| Account No.                  | 800691900440 / CKMML   | Purpose Code<br>Category                    | DIRECTINVESTMENT                   | • • • • • • •                                                    |
|                              | CRU (USD)              | Purpose Code                                | 35200-Liquidation of<br>investment | Have not received your OTP via SMS?<br>Tap <u>here</u> to Resend |
| Email                        | testuser7@uat.cimb.com | Instruction Mode                            |                                    |                                                                  |
| Amount                       |                        | Today                                       | 03 OCT 2018                        |                                                                  |
| Amount                       | USD 55.00              | REJECT                                      | APPROVE                            |                                                                  |
| Rate Type                    | Counter Rate           | KESEOT                                      |                                    | CANCEL PROCEED                                                   |

- Masukkan OTP SMS dihantar ke telefon mudah alih berdaftar anda.
- Tekan "TERUSKAN" untuk meluluskan transaksi atau;
- Tekan "BATAL" untuk batal.

#### 8.1.2 Meluluskan transaksi melalui Peranti Keselamatan

| < IN-H                       | OUSE TRANSFERS                                | Equivalent Amount<br>With Source<br>Account | MYR 248.82                         | BULK PAYMENTS  |
|------------------------------|-----------------------------------------------|---------------------------------------------|------------------------------------|----------------|
| Source Informat              | ion                                           | Bank Buy Rate<br>(USD/MYR)                  | 4.4015                             |                |
| Transaction<br>Reference No. | 201810030001052987                            | Bank Sell Rate<br>(USD/MYR)                 | 4.5240                             | AUTHENTICATION |
|                              |                                               | Additional Informati                        | on                                 |                |
| Source Account               | 8006820227 / GAYA FEE<br>TESTING (MYR)        | Recipient's<br>Reference                    | tc 05                              | Challenge      |
| Beneficiary Info             | rmation                                       | Other Payment<br>Details                    | in house standard                  | Response       |
| Account No.                  | 800691900440 / CKMML<br>CRUCE EPCKE T TCPCFOL | Purpose Code<br>Category                    | DIRECTINVESTMENT                   | •••••••••      |
|                              | CRU (USD)                                     | Purpose Code                                | 35200-Liquidation of<br>investment |                |
| Email                        | testuser7@uat.cimb.com                        | Instruction Mode                            |                                    |                |
| Amount                       |                                               | Today                                       | 03 OCT 2018                        |                |
| Amount                       | USD 55.00                                     |                                             |                                    |                |
| Rate Type                    | Counter Rate                                  | REJECT                                      | APPROVE                            | CANCEL PROCEED |

- Gunakan Peranti Keselamatan untuk menghasilkan Nombor Respons:
  - Masukkan 'Nombor respons' dan tekan "TERUSKAN" untuk meluluskan transaksi atau;
  - Tekan "BATAL" untuk batal.

#### 8.1.3 Meluluskan transaksi melalui Token Mudah Alih

|                                 | MOBILE TOKEN                                                                                                    |                                     | MOBILE TOKEN                                                                                                    |                                    | MOBILE TOKEN                                                                                                  |
|---------------------------------|----------------------------------------------------------------------------------------------------|-------------------------------------|----------------------------------------------------------------------------------------------------|------------------------------------|----------------------------------------------------------------------------------------------------|
| Time                            | Remaining: 53 second(s)                                                                                            | Time R                              | emaining: 41 second(s)                                                                                               | Time R                             | emaining: 29 second(s)                                                                                        |
| Au<br>Ensure the c<br>confirmin | thorization Request<br>details below are correct before<br>g the transaction(s) approval.<br>Company ID<br>PREMIER | Auti<br>Ensure the de<br>confirming | horization Request<br>tails below are correct before<br>the transaction(s) approval.<br><b>Company ID</b><br>PREMIER | Aut<br>Ensure the de<br>confirming | horization Request<br>tails below are correct before<br>the transaction(s) approval.<br>Company ID<br>PREMIER |
| -,                              | User ID<br>MOBILEMA3<br>Please enter OTP                                                                           | N<br>OT                             | Confidential!<br>ever share your OTP<br>P. 3 9 4 7 8 4<br>OK                                                         | P                                  | User ID<br>MOBILEMA3<br>lease enter OTP                                                                       |
| ap                              | here to generate OTP                                                                                               | Тар І                               | ere to generate OTP                                                                                                  | Tap <mark>h</mark>                 | ere to generate OTP                                                                                           |
| Transaction 1                   |                                                                                                    | Transaction 1                       |                                                                                                    | Transaction 1                      |                                                                                                    |
| Menu                            | Domestic Transfers (IBG)                                                                                           | Menu                                | Domestic Transfers (IBG)                                                                                             | Menu                               | Domestic Transfers (IBG)                                                                                      |
| From                            | XXXXXX8226 / TEST_NAD (MYR)                                                                                        | From                                | XXXXXX8226 / TEST_NAD (MYR)                                                                                          | From                               | XXXXXX8226 / TEST_NAD (MYR)                                                                                   |
| NO                              | YES                                                                                                    | NO                                  | YES                                                                                                    | NO                                 | YES                                                                                                    |

- Permintaan Notifikasi Pemberiankuasa Transaksi akan dihantar ke peranti token mudah alih berdaftar anda.
  - sahkan butiran transaksi (cth. Daripada, Kepada, dan Amaun Transaksi)
  - Nota: Notifikasi akan luput dalam masa 60 saat.
- Tekan untuk menghasilkan One Time Password (OTP) Token Mudah Alih berdaftar untuk meluluskan transaksi.

Untuk memastikan pengalaman yang lancar, sila pasangkan "notifikasi" di peranti mudah alih anda untuk menerima notifikasi masa nyata untuk pemberikuasaan transaksi daripada aplikasi BizChannel@CIMB.

- Tekan "**OK**" untuk meneruskan.
  - Masukkan OTP dan tekan "YA" untuk meluluskan transaksi atau;
  - Tekan "TIDAK" untuk batal.

#### 8.1.4 Keputusan

8.1.4.1 Keputusan kelulusan / penolakan Transaksi:

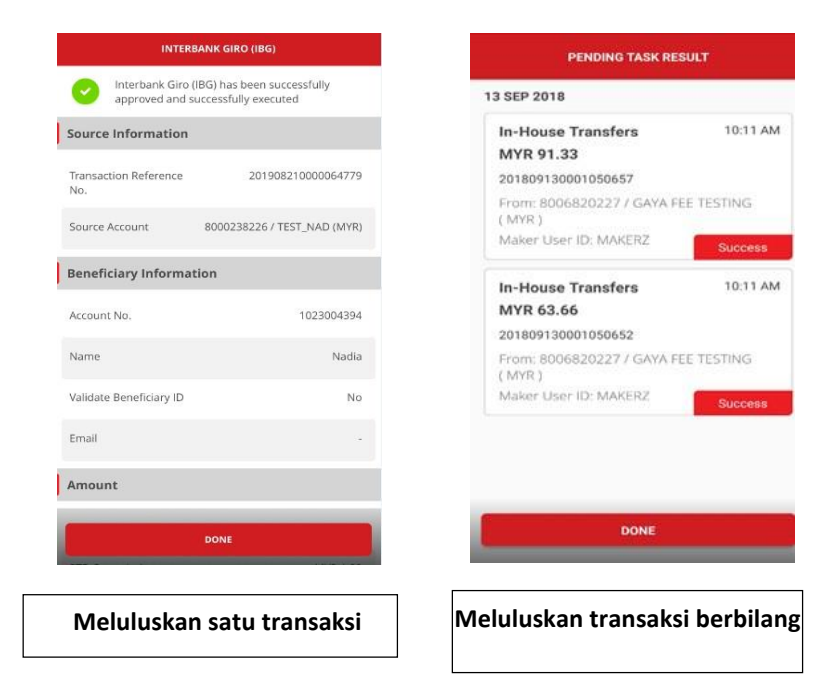

- Transaksi berjaya diluluskan / ditolak.
- Tekan butang "SELESAI" dan anda akan dibawa ke skrin "Senarai Tugas Belum Selesai".

### 8.2 Menolak Transaksi melalui Aplikasi Mudah Alih

• Terdapat 3 pilihan untuk anda menolak transaksi (sama seperti 8.1):

Pilihan 1: Lihat tugas belum selesai dengan menekan 🚬, pilih tolak dan masukkan sebab penolakan.

| C PENDING TASK Q                                           | < TELEGRAPH                       | IC TRANSFERS                                           | < TELEGRAPHIC                                                 |                                 |
|------------------------------------------------------------|-----------------------------------|--------------------------------------------------------|---------------------------------------------------------------|---------------------------------|
| CREATION DATE                                              | Source Information                |                                                        | Source Information                                            |                                 |
| Start Date ▼ To End Date ▼                                 | Transaction<br>Reference No.      | 201911270000070825                                     | Transaction<br>Reference No.                                  | 201911270000070825              |
| 201911270000070825 27 Nov 2019                             | Source Account                    | 8000214096 / CPKCF<br>PCQCJUL TUQ CTFOR<br>PCRUK (MYR) | * Note the reason for reject<br>all selected pending task(s). | TION<br>tion will be applied to |
| Telegraphic Transfers<br>USD 600.00                        | Beneficiary Information           | 1                                                      | Reject it                                                     |                                 |
| From: 8000214096 / CPKCF PCQCJUL TUQ<br>CTFOR PCRUK (MYR ) | Swift Code                        | MFBBMYKL                                               |                                                               |                                 |
| Maker User ID: MAKER01                                     | Bank Name                         | Alliance                                               |                                                               |                                 |
| 201911270000070819 27 Nov 2019                             | Bank Address                      | menara 123                                             | CANCEL                                                        | REJECT                          |
| Telegraphic Transfers<br>USD 40.00                         | Beneficiary Account<br>No. / IBAN | 140280010090321                                        | No. / IBAN                                                    |                                 |
| From: 8000214096 / CPKCF PCQCJUL TUQ<br>CTFOR PCRUK (MYR ) | Beneficiary Name                  | 3000212630                                             | Beneficiary Name                                              |                                 |
| Select all REJECT APPROVE                                  | Beneficiary Address<br>REJECT     | Menara 1234                                            | Beneficiary Address                                           | APPROVE                         |

Pilihan 2: Anda boleh menolak dengan meleret ke kiri dan tekan Tolak, masukkan sebab untuk penolakan.

Pilihan 3: Anda boleh "**TOLAK**" transaksi berbilang dengan memilih 쭏 satu atau berbilang sekaligus. Harap maklum bahawa sebab penolakan yang sama akan terpakai untuk semua transaksi di bawah pilihan ini.

- Untuk batal/keluar skrin, tekan ikon "<".
- Anda boleh meluluskan/menolak transaksi berbilang dengan memilih 💙 satu atau berbilang sekaligus.

#### 8.3 Meluluskan Transaksi melalui Web

• Klik "**Tugas Belum Selesai**" di sebelah kiri atas menu untuk melihat senarai menu transaksi untuk diluluskan/ditolak.

| CIN                                | 1B     | B        | ANK                  | CIM                        | BISLAMI                   | с                                     | X                  | BizChanne           | olecini             | IMB GROUI        |                             |
|------------------------------------|--------|----------|----------------------|----------------------------|---------------------------|---------------------------------------|--------------------|---------------------|---------------------|------------------|-----------------------------|
| Company ID :8001422   Company Name | .COMPA | NY JKL 1 | I User Name APPROVER | 11   Main Page   Cash Mana | gement   Trade Finance    | Favourite Menu                        | V   LOG OUT        | Last Login :06-Ma   | -2020 11:02:46.0    |                  |                             |
| BizChannel@CIMB ^                  |        | All T    | ask Listing          | Pending Approval           | View Expired Transactions | Business Loan                         |                    |                     |                     |                  |                             |
| ending Tasks                       | Comp   | any *    |                      | COMP                       | ANY JKL 1 🗸               |                                       |                    |                     |                     |                  |                             |
| Pending Tasks                      | Search | Account  | nt                   |                            |                           |                                       |                    |                     |                     |                  |                             |
| Count Information                  | Search | By       |                      | Account                    | No                        |                                       |                    |                     |                     |                  |                             |
| nformation Management              |        |          |                      | Account                    | Name                      |                                       |                    |                     |                     |                  |                             |
| Itilities                          |        |          |                      |                            |                           |                                       |                    |                     |                     |                  | Search                      |
| leports                            | Pend   | ing App  | roval                |                            |                           |                                       |                    |                     | 1.                  | 1 of 1 transa    | ction(s)                    |
|                                    | No.    |          | Creation Date        | Reference No.              | Menu                      | Pay From                              | Transaction Amount | Instruction<br>Mode | Instruction<br>Date | Maker<br>User ID | Status                      |
|                                    | 1      |          | 06-Mar-2020 11:07:48 | 202003060000079332         | Domestic Transfers        | 8006978029 / COMPANY<br>JKL 1 ( MYR ) | MYR 30.00          | Today               | 06-Mar-<br>2020     | MAKER1           | Approver<br>Task<br>Advance |
|                                    |        |          |                      |                            |                           |                                       |                    |                     |                     | Approve          | Reject                      |
|                                    |        |          |                      |                            |                           |                                       |                    |                     |                     |                  |                             |
| <                                  |        |          |                      |                            |                           |                                       |                    |                     |                     |                  |                             |

Klik "No Rujukan" untuk melihat butiran dan meluluskan/menolak setiap transaksi.

| in Control Ground<br>in Control Control Contro Contro Control Control Control Control Control Control  | ngang ID (20162)   Campany Name | COMPANY JOL 1   User Name AP           | PROVERI (Mar             | (Ragii ) Car             | A Management   Trade Félance                                                                                                    | Fav                                     | ourte Menu 💙 🔡   1.00        | CUT   Lettings: 06-Mar-2020 11:02-46.0 |   |
|----------------------------------------------------------------------------------------------------|---------------------------------|----------------------------------------|--------------------------|--------------------------|----------------------------------------------------------------------------------------------------|-----------------------------------------|------------------------------|----------------------------------------|---|
| Ang last       Descript Transitive Transition Transition Transite Transition Tra                                          | zChannel@CIMB^                  | Comestic Transfers                     |                          |                          |                                                                                                    |                                         |                              |                                        |   |
| Andready Balance Internet Internet                        | ling Tasks                      | Domestic Transfers Peopling Tax        | A Detail                 |                          |                                                                                                    |                                         |                              |                                        |   |
| see Manuale of Manuale of Manuale of Manuale Of Open And (1978) Serie Annuale Manuale Of Open Annuale Of Open Annuale Open Annuale Open Annuale O | Pending Tasks                   | Raference No.                          |                          |                          | 262053060000079332                                                                                                    |                                         |                              |                                        |   |
| par Senten  material Sentence material Sentence material Sentence material Sentence material Sentence material Sentence Sentence  | ourt information                | Source Account                         |                          |                          | 8006978029 / COMPANY JRL 1 (MYR)                                                                                                    |                                         |                              |                                        |   |
| Marking take Managamento in the series of the field of the series of the field of the series of the series of the series of the series of the series of the series of the series of the field of the series of the series   | in Entering                     | Senices                                |                          |                          | Interbank GIRD (IBG)                                                                                                    |                                         |                              |                                        |   |
| na Nove Second Minimum Second Minimum Second Minim  | a personal                      | Beneficiary Bank Information           |                          |                          |                                                                                                    |                                         |                              |                                        |   |
| Note:         Note:         Note: <th< td=""><td>nation Management</td><td>Bank Name</td><td></td><td></td><td>CITIBANK BERHAD</td><td></td><td></td><td></td><td></td></th<>                                                                                                    | nation Management               | Bank Name                              |                          |                          | CITIBANK BERHAD                                                                                                    |                                         |                              |                                        |   |
| Note:         1933/313           Nee (         Wei           Nee (         Wei           Valids: Enarching: D         Ne           Nee (         Ne           Valids: Enarching: D         Ne           Nee (         Ne           Valids: Enarching: D         Ne           Valids: Enarching: D Type IL Account Number will be used for calidation.)         Ne           Addicated Information         Ne           Addicated Information         Ne           Account:         MIR.30.06           Taid Dobl Account:         MIR.30.06           Taid Dobl Account:         MIR.30.06           Rearching:         MIR.30.06           Rearching:         MIR.30.06           Rearching:         MIR.30.06           Rearching:         MIR.30.06           Rearching:         MIR.30.06           Rearching:         MIR.30.06           Rearching:         MIR.30.06           Rearching:         MIR.30.06           Rearching:         MIR.30.06           Rearching:         MIR.30.06           Rearching:         MIR.30.06           Rearching:         MIR.30.06           Rearchin:         MIR.30.06                                                                                                    | Name and a second second        | <b>Beneficiary Account Information</b> |                          |                          |                                                                                                    |                                         |                              |                                        |   |
| None         None           Vehicle financiony (D)         No           None         None           Vehicle financiony (D)         No           Vehicle financiony (D)         No           Vehicle financiony (D)         No           Vehicle financiony (D)         No           Vehicle financiony (D)         Vehicle financiony (D)           Additional financiony         MPR 20 (D)           No         MPR 20 (D)           No         MPR 20 (D)           No         MPR 20 (D)           No         MPR 20 (D)           No         MPR 20 (D)           None (Columny)         MPR 20 (D)           None (Columny)         MPR 20 (D)           None (Columny)         MPR 20 (D)           None (Columny)         MPR 20 (D)           None (Columny)         MPR 20 (D)           None (Columny)         MPR 20 (D)           None (Columny)         MPR 20 (D)           None (Columny)         MPR 20 (D)           None (Columny)         MPR 20 (D)           None (Columny)         MPR 20 (D)           None (Columny)         MPR 20 (D)           None (Columny)         MPR 20 (D)           None (Columny)         MP                                                                                                    | B 1                             | Account No                             |                          |                          | 113133015                                                                                                    |                                         |                              |                                        |   |
| Velatio Emerging ID     No       No     No       Velation Emerging Coll     No       Velation Emerging Coll     Velation       Velation Emerging Coll     Velation       Additional Emerging Coll     Velation       Amount     Mrl 30.0       Tada Dob Annual     Mrl 30.0       Requires Tableout     Mrl 30.0       Requires Tableout     Mrl 30.0       Requires Ta                                                                                                    |                                 | Name                                   |                          |                          | Sed                                                                                                    |                                         |                              |                                        |   |
| None:     Visi Plane ansise the Electricity (D Type & Account Number will be underlawy Stark.       Visi Plane ansise the Electricity (D Type & Account Number will be underlawy Stark.)       Visi Plane ansise the Electricity (D Type & Account Number will be underlawy Stark.)       Visi Plane ansise       Account Number will be underlawy Stark.       Account Number will be underlawy Stark.       Account Number will be underlawy Stark.       Neigher's Stark.       Marchier Number will be underlawy Stark.       Neigher's Stark.       Marchier Number will be underlawy Stark.       Neigher's Stark.       Neigher's Stark.                                                                                                    |                                 | Validate Beneficiary ID                |                          |                          | No                                                                                                    |                                         |                              |                                        |   |
| Additional International International Control Functional Display Display Dis                  |                                 |                                        |                          |                          | Note                                                                                                    |                                         |                              |                                        |   |
| Note: In glowicking OI Vidicion is no repaired OILY Account Namber of the vidicion of all favorities y tank.)         Additional definition is no repaired OILY Account Namber of the vidicion of all favorities y tank.)         Additional definition is no repaired OILY Account Namber of the vidicion of all favorities y tank.)         Additional definition is no repaired OILY Account Namber of the vidicion of all favorities y tank.)         Note: Interview Interview In                                                                                                    |                                 |                                        |                          |                          | Yes (Please ensure the Beneficiary ID Type & Ao<br>Beneficiary ID keyed in will be used for validation                                                                                                    | count Number is the same as maintained  | l at the Deneficiary's bank. |                                        |   |
| Additional Identication         MYR 2010           Table Seld Annual Identication         MYR 2010           Recipient's Relevance         Herit           Recipient's Relevance         Herit           Recipient's Relevance         Herit           Recipient's Relevance         Herit           Recipient's Relevance         Herit           Reservance Roll Relevance         Herit           Poppers Colo         Herit           Reservance Roll Relevance         Herit           Reservance Roll Relevance         Herit           Reservance Roll Relevance         Herit           Reservance Roll Relevance         Herit           Reservance Roll Relevance         Herit           Reservance Roll Relevance         Herit           Reservance Roll Relevance         Kervance           Reservance Roll Relevance         Merit           Reservance Roll Relevance         Merit           Reservance Roll Relevance         Merit           Roll Relevance         Merit           Roll Relevance         Merit           Roll Relevance         Merit           Roll Relevance         Merit           Roll Relevance         Merit           Roponent Relevance         Merit                                                                                                    |                                 |                                        |                          |                          | No (Beneficiary ID Validation is not required, ONL                                                                                                    | Y Account Number will be validated at B | eneficiary bank.)            |                                        |   |
| Mink 30 00         Mink 30 00         Mink 30 000         Mink 30 000         Mink 30 000         Mink 30 000         Mink 30 000         Mink 30 000         Mink 30 000         Mink 30 000         Mink 30 000         Mink 30 0000         Mink 30 0000000000000000000000000000000000                                                                                                    |                                 | Additional Information                 |                          |                          | PORT OF THE PORT OF THE PORT O |                                         |                              |                                        |   |
| Image: Image:                  |                                 | Amount                                 |                          |                          | MYR 30.00                                                                                                    |                                         |                              |                                        |   |
| Majorish Talanaca         Mid           Oper Ryane Cable         Mat23           Renakis         Mat23           Renakis         Mat23           Renakis         Mat23           Renakis         Mat23           Renakis         Mat24           Renakis         Mat24           Renakis         Mat24           Renakis         Mat24           Renakis         Mat24           Renakis         Solenia           Renakis         Gel Ryane           Renakis         Gel Ryane           Renakis         Gel Ryane           Renakis         Gel Ryane           Renakis         Gel Ryane           Renakis         Gel Ryane           Renakis         Gel Ryane           Renakis         Gel Ryane           Renakis         Gel Ryane           Renakis         Gel Ryane           Renakis         Gel Ryane           Renakis         Gel Ryane           Renakis         Mat210           Mate         Gel Ryane           Renakis         Mat23           Renakis         Gel Ryane           Solenia Datal         1         Bol 1622                                                                                                    |                                 | Total Debit Amount                     |                          |                          | MYR 30.00                                                                                                    |                                         |                              |                                        |   |
| One Physical Cubils         Imut33           Remeins         Hut33           Remeins         Hut33           Proper Cable Charging         Hut33           Breakfing Molfication         Hut33           Dendong Carl         Hut33           Breakfing Molfication         Hut33           Breakfing Molfication         Hut33           Breakfing Molfication         Hut33           Breakfing Molfication         Hut33           Breakfing Molfication         Hut33           Breakfing Molfication         Hut33           Breakfing Molfication         Hut33           Breakfing Molfication         Hut33           Breakfing Molfication         Molfication           Breakfing Molfication         Molfication           Signature Set         Total<br>Approver Lit         Molfication           Soleran Default         1         Bot1622         User Group 01         Any User           Molfication         Molfication         Molfication         Molfication         Molfication                                                                                                    |                                 | Recipient's Reference                  |                          |                          | test                                                                                                    |                                         |                              |                                        |   |
| Runking         HunCl I           Project Colo                                                                                                    |                                 | Other Payment Details                  |                          |                          | test123                                                                                                    |                                         |                              |                                        |   |
| Neprint Calo (Calego y<br>Perspect Calo (Calego y<br>Interfacion (Section )         Image: Section (Section )           Interfacion (Section )         Interfacion (Section )         Interfacion (Section )           Target Calo (Section )         Interfacion (Section )         Interfacion (Section )           Target Calo (Section )         Interfacion (Section )         Interfacion (Section )           Target Calo (Section )         Interfacion (Section )         Interfacion (Section )           Target Calo (Section )         Interfacion (Section )         Interfacion (Section )           Target Calo (Section )         Interfacion (Section )         Interfacion (Section )           Angeore (Section )         Number (Section )         Interfacion )         Interfacion )           Solvera Default         1         1         Botts2         User Group (Section )         Interfacion )           Marce (Section )         Interfacion )         Interfacion )         Interfacion )         Interfacion )                                                                                                    |                                 | Remarks                                |                          |                          | http://www.com/action/action/a |                                         |                              |                                        |   |
| Name Cols         Image Cols           Name Sing Stratus                                                                                                    |                                 | Purpose Code Category                  |                          |                          |                                                                                                    |                                         |                              |                                        |   |
| Marking Modication           Marking Modication           Market Modication                                                                                                    |                                 | Purpose Code                           |                          |                          |                                                                                                    |                                         |                              |                                        |   |
| Mendiany Emil           Newskie Mode           Titley         Ref. Mar (200           Titley         Ref. Mar (200           Titley         Ref. Mar (200           Titley         Ref. Mar (200           Titley         Mar (200           Titley         Titley         Titley           Titley         Titley         Titley         Titley           Titley         Titley         <th colspa="4</td> <td></td> <td>Beneficiary NotiScation</td> <td></td> <td></td> <td></td> <td></td> <td></td> <td></td> <td></td>                                                                                                    |                                 | Beneficiary NotiScation                |                          |                          |                                                                                                    |                                         |                              |                                        |   |
| Mean disk disk           Toping Value           Toping Value           Anime Toping Value           Anime Toping Value           Anime Toping Value           Anime Toping Value           Anime Toping Value           Anime Toping Value           Anime Toping Value           Anime Toping Value           Anime Toping Value           Anime Toping Value           Anime Toping Value           Solume Conget         Toping Value           Solume Conget         Toping Value           Solume Conget         Conget Conget         Toping Value           Solume Conget         Conget Conget Conget         Toping Value           Solume Conget         User Group 1         Any User           Marge Credit Conget         User Group 1           Anime Conget         User Group 1           Anime Conget 1         User Group 1           Marge Credit Conget 2         User Group 1           Anime Co                                                                                                    |                                 | Beneficiary Email                      |                          |                          |                                                                                                    |                                         |                              |                                        |   |
| Telay         04-Mar-350           Telawastike Heisry List         User ID         User ID         Artissis List         Artissis List         Artissis List         Artissis List         Artissis List         Created         Artissis List         Created         Artissis List         Created         Artissis List         Targested User         Targeted User         Targeted User         Targeted User         Targeted User         Targeted User         Targeted User         Targeted User         Targeted User         Targeted User         Articsis List         Artic List         Targeted User         Targeted User         Targeted User         Marchine         Artic List         Artic List         Marchine         Artic List         Marchine         Artic List         Marchine         Artis List         Marchine         Artis List         Marchine         Artis List         Marchine         Artis List         Marchine         Artis List         Marchine         Artis List         Marchine         Artis List         Marchine         Marchine         Artis List         Marchine         Marchine         Marchine         Marchine         Marchine         Marchine         Marchine         Marchine         Marchine         Marchine         Marchine         Artic List         Marchine         Marchine         Marchine         Marchine         Marchine </td <td></td> <td>Instruction Mode</td> <td></td> <td></td> <td></td> <td></td> <td></td> <td></td> <td></td>                                                                                                    |                                 | Instruction Mode                       |                          |                          |                                                                                                    |                                         |                              |                                        |   |
| Transaction Heatry Let         User (0         User (0         Action           Advice 154 10         User (0         MAX211         MAX211         Created           Approval Matrix List         Total         Approval         Created         Created           Signature Set         Total         Approval         Created         Created           Schema Default         1         1         B01422         User Group 01         Any User           Schema Default         1         1         B01422         User Group 01         Any User           Approver List         User Created         User Group 01         Any User           MAX2         MAXED, CREACER2         User Group 01         Any User           APPROVER1         User Group 01         User Group 01         Lose Group 01                                                                                                    |                                 | Today                                  |                          |                          | 06-Mar-2020                                                                                                    |                                         |                              |                                        |   |
| Nation Date         User (B)         User (B)                                                                                                    |                                 | Transaction History List               |                          |                          |                                                                                                    |                                         |                              | 1999                                   |   |
| Total     MAX2R1     MAX2R1     Canada       Approved Mink Listr                                                                                                    |                                 | Action Date                            |                          | 1                        | Juse ID                                                                                                    | User Name                               |                              | Action                                 |   |
| Approve Marine List       Signature Set     Total<br>Approver<br>Required     Number<br>of<br>Approver<br>Required     Company<br>of<br>Approver<br>Required     User Group     Targeted User<br>Approver<br>User Group 01       Schema Default     1     1     B001422     User Group 01     Any User       Approver List                                                                                                    |                                 | 2020-03-06 11-07-48                    |                          | 1                        | AAKER1                                                                                                    | MAKER1                                  |                              | Created                                |   |
| Signature Set     Total<br>(s)<br>(s)<br>(s)<br>(s)<br>(s)     Number<br>Approver<br>(s)<br>(s)     Company<br>(s)     User Group<br>(s)     Targeted User       Solema Default     1     1     8001422     User Group 01     Any User       Approver List                                                                                                    |                                 | Approval Matrix List                   |                          |                          |                                                                                                    |                                         |                              |                                        |   |
| Mequees         Mequees         Mequees         Method         Any User           Schema Default         1         1         B001422         User Group 01         Any User           Approver List         User Group         User Group 01         Any User           MARE         MAREQ_CNECXCR2         User Group 01           APPROVER1         User Group 01         User Group 01           Antheritication         User Group 01         User Group 01                                                                                                    |                                 | Signature Set                          | Total<br>Approver<br>(s) | Number<br>of<br>Approver | Company                                                                                                    | User Group                              |                              | Targeted User                          |   |
| Approver List         User Stroop           User ID         User Name         User Group           M42         MARER_CHECKER2         User Group 11           APPROVER1         APPROVER1         User Group 01           Authentication         User Group 01                                                                                                    |                                 | Schema Default                         | 1                        | 1                        | B001422                                                                                                    | User Group 01                           |                              | Any User                               |   |
| User Name         User Group           MA2         MARER CHECKER2         User Group 01           APPROVER1         APPROVER1         User Group 01           Ammedication         User Group 01                                                                                                    |                                 | Approved List                          |                          |                          |                                                                                                    | _                                       | _                            |                                        | _ |
| MA2 Unit Move The Market Critic Steel 2 Unit Move The Market All Steel 2 Unit Move The Market All S |                                 | Hear ID                                |                          |                          | licer Name                                                                                                    |                                         | Heer Group                   |                                        |   |
| APPROVER1 User Group 11 Arthentication                                                                                                    |                                 | MA2                                    |                          |                          | MAKER CHECKER2                                                                                                    |                                         | User Group 01                |                                        |   |
| Aufhentication                                                                                                    |                                 | APPROVER1                              |                          |                          | APPROVER1                                                                                                    |                                         | User Group 01                |                                        |   |
|                                                                                                    |                                 | Authentication                         |                          |                          |                                                                                                    |                                         |                              |                                        |   |
|                                                                                                    |                                 | Association                            |                          |                          |                                                                                                    |                                         |                              |                                        |   |
| Mobile Token Authentication                                                                                                    |                                 | Mobile Token Authentication            |                          |                          |                                                                                                    |                                         |                              | /                                      |   |

Untuk pertanyaan lanjut, sila hubungi Pusat Panggilan Perniagaan kami di **1300 888 828** antara jam 8PG hingga 7PTG dari hari Isnin hingga Jumaat atau 8PG hingga 5PTG pada hari Sabtu (kecuali cuti umum) atau e-mel kepada **mybusinesscare@cimb.com**.

•

Klik "OK" untuk meluluskan transaksi.

|                                    | <b>1B</b> BANK                                                    |                                      | C               | ІМВ                     | ISLAM             | IC        |                |           | Bizchannel@CI                 | Dennaciroup Da                        |
|------------------------------------|-------------------------------------------------------------------|--------------------------------------|-----------------|-------------------------|-------------------|-----------|----------------|-----------|-------------------------------|---------------------------------------|
| Company ID :8001422   Company Name | COMPANY JKL 1   User Name : APP                                   | PROVER1   Mai                        | in Page   C     | ash Management          | Trade Finance     |           | Favourite Menu | I LOG OUT | Last Login :06-Mar-2020 11:02 | 46.0                                  |
| BizChannel@CIMB^                   | Additional Information                                            |                                      |                 | MYR 30.00               | ·                 |           |                |           |                               | · · · · · · · · · · · · · · · · · · · |
| Pending Tasks                      | Total Debit Amount                                                |                                      |                 | : MYR 30.00             |                   |           |                |           |                               |                                       |
| Part and a state                   | Recipient's Reference                                             |                                      |                 | : test                  |                   |           |                |           |                               |                                       |
| Pending lasks                      | Other Payment Details                                             |                                      |                 | : test123               |                   |           |                |           |                               |                                       |
| Account Information                | Remarks                                                           |                                      |                 | : test234               |                   |           |                |           |                               |                                       |
| Cheque Services                    | Purpose Code Category                                             |                                      |                 |                         | Message from webp | oage X    |                |           |                               |                                       |
| Information Management             | Purpose Code                                                      |                                      |                 |                         |                   |           |                |           |                               |                                       |
| Utilities                          | Beneficiary Notification                                          |                                      |                 |                         |                   |           |                |           |                               |                                       |
| Deporte                            | Beneficiary Email                                                 |                                      |                 |                         |                   |           |                |           |                               |                                       |
| Reports                            | Instruction Mode                                                  |                                      |                 |                         | Click OK to       | o Approve |                |           |                               |                                       |
|                                    | Today                                                             |                                      |                 | : 06-Mar-2020           |                   |           |                |           |                               |                                       |
|                                    | Transaction History List                                          |                                      |                 |                         |                   |           |                |           |                               |                                       |
|                                    | Action Date                                                       |                                      |                 | User ID                 |                   |           | lame           |           | Action                        |                                       |
|                                    | 2020-03-06 11:07:48                                               |                                      |                 | MAKER1                  | OK                | Cancel    | 81             |           | Created                       |                                       |
|                                    | Approval Matrix List                                              |                                      |                 |                         |                   |           |                |           |                               |                                       |
|                                    | Signature Set                                                     | Total<br>Approver<br>(s)<br>Required | of<br>Approver  | Company                 |                   | 0.54      | # Group        |           | Targeted User                 |                                       |
|                                    | Schema Default                                                    | 1                                    | 1               | B001422                 |                   | Use       | r Group 01     |           | Any User                      |                                       |
|                                    | Approver List                                                     |                                      |                 |                         |                   |           |                |           |                               |                                       |
|                                    | User ID                                                           |                                      |                 | User                    | r Name            |           | User Grou      | >         |                               |                                       |
|                                    | MA2                                                               |                                      |                 | MAK                     | ER_CHECKER2       |           | User Group     | 01        |                               |                                       |
|                                    | APPROVER1                                                         |                                      |                 | APPI                    | ROVER1            |           | User Group     | 01        |                               |                                       |
|                                    | Authentication                                                    |                                      |                 |                         |                   |           |                |           |                               |                                       |
|                                    | Mobile Token Authentication<br>*Please ensure that your mobile de | vice is connected                    | d to mobile dat | ta or internet to use t | this feature.     |           |                |           |                               | Approve Reject Back                   |

#### 8.3.1 Meluluskan Transaksi menggunakan Token Mudah Alih

Notifikasi akan dihantar ke peranti token mudah alih berdaftar setelah butang "**OK**" ditekan.

| E cii                             | MB BANK                               | CIMBISLAMI                                        | c                                                         | Bizchannelecinn                        |
|-----------------------------------|---------------------------------------|---------------------------------------------------|-----------------------------------------------------------|----------------------------------------|
| Company ID :B001422   Company Nan | ne :COMPANY JKL 1   User Name :APPROV | ER1   Main Page   Cash Management   Trade Finance | Favourite Menu 💙 🔰 LOG OU                                 | T   Last Login :06-Mar-2020 11:02:46:0 |
| BizChannel@CIMB                   | Transaction Approval                  |                                                   |                                                           |                                        |
| Pending Tasks                     |                                       |                                                   |                                                           |                                        |
| Pending Tasks                     |                                       | A notification has been cent to u                 | aur registered mehile device 16011VVV022                  | 0                                      |
| Account Information               |                                       | A nouncation has been sent to y                   | bui registered mobile device +ou i i XXXX032              | 0                                      |
| Cheque Services                   |                                       | Launch BizChannel@C                               | IMB App to approve the transaction(s)                     |                                        |
| Information Management            |                                       | Edulicit Dizerialitien@e                          | App to approve the transaction(s).                        |                                        |
| Utilities                         |                                       | "Please do not close or refresh the               | e browser until your mobile authentication has completed. |                                        |
| Reports                           |                                       |                                                   |                                                           |                                        |
|                                   |                                       | Time R                                            | emaining :58 Second(s)                                    |                                        |
|                                   |                                       |                                                   |                                                           |                                        |
|                                   | Transaction Summary<br>No Menu        | From                                              | To                                                        | Transaction Amount                     |
|                                   | 1 Domestic Transfers (IBG)            | 8006978029 / COMPANY JKL 1 (MYR)                  | 113133015 / test                                          | MYR 30.00                              |
|                                   |                                       |                                                   |                                                           |                                        |

- Untuk meluluskan transaksi melalui Token Mudah Alih:
  - Langkah 1: Anda akan dimaklumkan oleh Aplikasi Mudah Alih BizChannel@CIMB di Peranti Berdaftar anda.

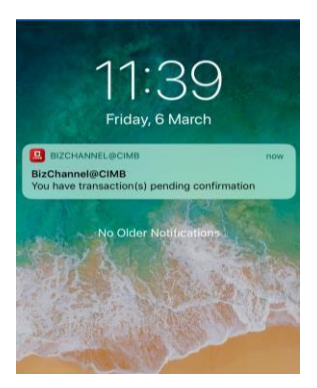

Untuk pertanyaan lanjut, sila hubungi Pusat Panggilan Perniagaan kami di **1300 888 828** antara jam 8PG hingga 7PTG dari hari Isnin hingga Jumaat atau 8PG hingga 5PTG pada hari Sabtu (kecuali cuti umum) atau e-mel kepada **mybusinesscare@cimb.com**.

•

 Langkah 2: Pilih notifikasi untuk mengesahkan butiran transaksi (cth. Daripada, Kepada, dan Amaun Transaksi)

CIMB BANK

> CIMB |SLAM|C

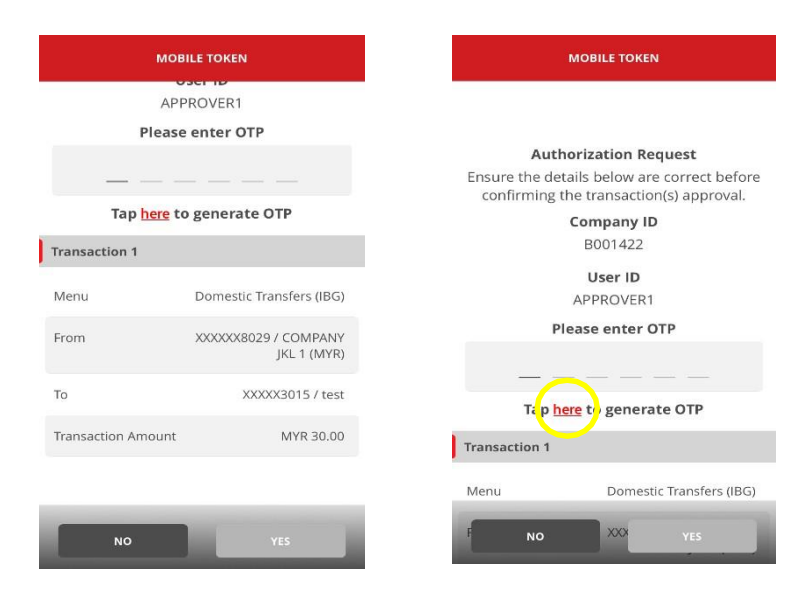

 Langkah 3: Masukkan OTP yang dihasilkan melalui Token Mudah Alih berdaftar untuk meluluskan transaksi.

Untuk memastikan pengalaman yang lancar, sila pasangkan "notifikasi" di peranti mudah alih anda untuk menerima notifikasi masa nyata untuk pemberikuasaan transaksi daripada aplikasi BizChannel@CIMB.

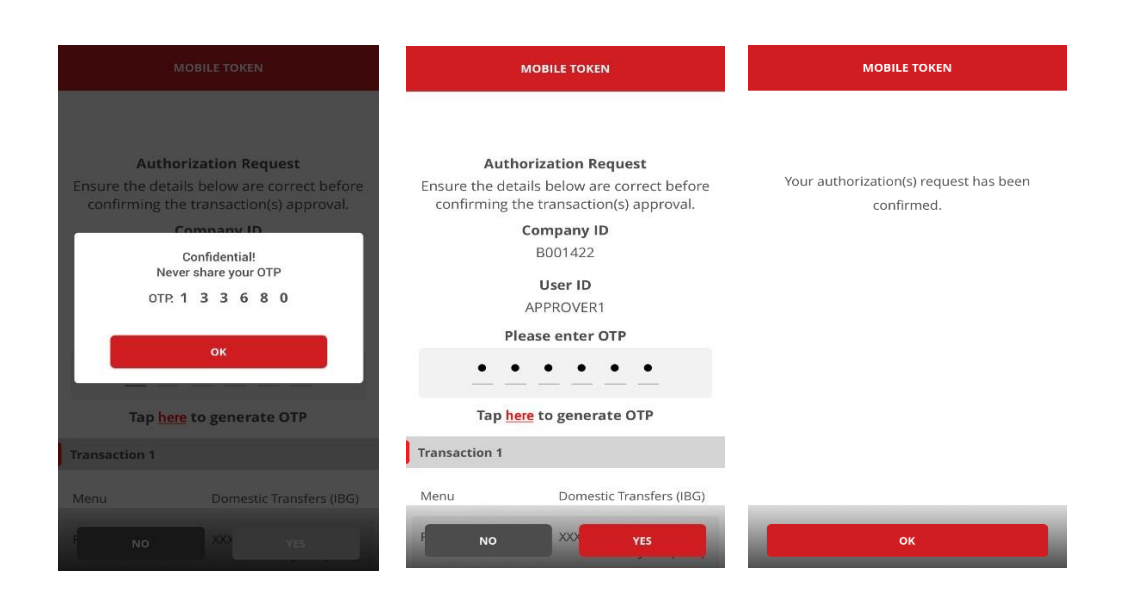

#### 8.4 Menolak Transaksi melalui Web

• Klik "Tugas Belum Selesai" daripada senarai menu transaksi untuk pemberiankuasa dan klik "Tolak" untuk menolak transaksi

|                                   | ИВ       | BB        | ANK                      |                           | BISLAMI                   | с      |                                       | X                  | Bizchanne           | alecini             | MB GROU          |                             |
|-----------------------------------|----------|-----------|--------------------------|---------------------------|---------------------------|--------|---------------------------------------|--------------------|---------------------|---------------------|------------------|-----------------------------|
| Company ID :B001422   Company Nam | e :COMP/ | ANY JKL 1 | I   User Name : APPROVER | 1   Main Page   Cash Mana | gement   Trade Finance    |        | Favourite Menu                        | I 🗸 🛛 LOG OUT      | Last Login :06-Ma   | r-2020 11:12:23.0   |                  |                             |
| BizChannel@CIMB                   |          | All T     | ask Listing              | Pending Approval          | View Expired Transactions | Busine | ss Loan                               |                    |                     |                     |                  |                             |
| Pending Tasks                     | Comp     | oany *    |                          | COMP                      | ANY JKL 1 🗸               |        |                                       |                    |                     |                     |                  |                             |
| ▶Pending Tasks                    | Search   | h Accour  | t                        |                           |                           |        |                                       |                    |                     |                     |                  |                             |
| Account Information               | Search   | h By      |                          | Account M                 | lo                        |        |                                       |                    |                     |                     |                  |                             |
| Cheque Services                   |          |           |                          | Account N                 | lame                      | [      |                                       | ]                  |                     |                     |                  |                             |
| Information Management            |          |           |                          |                           |                           |        |                                       |                    |                     |                     |                  |                             |
| Utilities                         |          |           |                          |                           |                           |        |                                       |                    |                     |                     |                  | Search                      |
| Reports                           | Pend     | ding App  | roval                    |                           |                           |        |                                       |                    |                     | 1-                  | 1 of 1 transa    | ction(s)                    |
|                                   | No.      |           | Creation Date            | Reference No.             | Menu                      |        | Pay From                              | Transaction Amount | Instruction<br>Mode | Instruction<br>Date | Maker<br>User ID | Status                      |
|                                   | 1        |           | 06-Mar-2020 14:53:07     | 202003060000079338        | Domestic Transfers        |        | 8006978029 / COMPANY<br>JKL 1 ( MYR ) | MYR 35.00          | Today               | 06-Mar-<br>2020     | MAKER1           | Approver<br>Task<br>Advance |
|                                   |          |           |                          |                           |                           |        |                                       |                    |                     |                     | Appro e          | Reject                      |

Masukkan Sebab untuk batal / tolak.

| ompany ID :8001422   Company Nai | me :COMP/ | WYJKL1  User≬      | Name : APPROVER1   Main | Page   Cash Manager | ment   Trade Finan |                 |             | Favourite   | e Menu 🗸    | LOG OUT     | LastL  | ogin :06-Mar-2 | 020 11:12:23.0                  |      |  |      |      |
|----------------------------------|-----------|--------------------|-------------------------|---------------------|--------------------|-----------------|-------------|-------------|-------------|-------------|--------|----------------|---------------------------------|------|--|------|------|
| BizChannel@CIMB                  | With      | idrawn / Rejected  | / Expired               |                     |                    |                 |             |             |             |             |        |                |                                 |      |  |      |      |
| nding Tasks                      | Paym      | ent Management     |                         |                     |                    |                 |             |             |             |             |        |                |                                 |      |  |      |      |
| Pending Tasks                    | No.       | Creation Date      | Reference No.           | Menu                | Pay From           | Beneficiary     | Transaction | Beneficiary | Instruction | Instruction | Maker  | Status         | Cancellation / Rejection reason |      |  |      |      |
| ount Information                 | 1         | 06-Mar-2020        | 202003060000079338      | Domestic Transfers  | 8006978029 /       | 7016020315719 / | MYR 35.00   | BANK        | Today       | 06-Mar-     | MAKER1 | Approver       |                                 |      |  |      |      |
| que Services                     |           | 14:53:07           | 202003060000079338      |                     |                    |                 |             |             | COMPANY JKL | Kjikjikj    |        | ISLAM          |                                 | 2020 |  | Task | test |
| rmation Management               |           |                    |                         |                     | I(MIR)             |                 |             | BERHAD      |             |             |        | Advance        |                                 |      |  |      |      |
| ties                             |           |                    |                         |                     |                    |                 |             |             |             |             |        |                |                                 |      |  |      |      |
| orts                             | Autho     | entication         |                         |                     |                    |                 |             |             |             |             |        |                |                                 |      |  |      |      |
|                                  | Mobile    | Tokon Authonticati | on                      |                     |                    |                 |             |             |             |             |        |                |                                 |      |  |      |      |

Klik "OK" untuk menolak transaksi.

|                        | /ithdrawn / Rejected /  | and the second second se |                    |                        | ,                          |             | Parounic                  | menu        | 1 100 001       | I List | ogin :uo-mar-z              | 020 11:12:23.0                  |
|------------------------|-------------------------|----------------------------------------------------------------------------------------------------|--------------------|------------------------|----------------------------|-------------|---------------------------|-------------|-----------------|--------|-----------------------------|---------------------------------|
| g Tasks Pa             |                         | Expired                                                                                                    |                    |                        |                            |             |                           |             |                 |        |                             |                                 |
|                        | vment Management        |                                                                                                    |                    |                        |                            |             |                           |             |                 |        |                             |                                 |
| ding Tasks No          | Creation Date           | Reference No.                                                                                                    | Menu               | Pay From               | Beneficiary<br>Account No. | Transaction | Beneficiary               | Instruction | Instruction     | Maker  | Status                      | Cancellation / Rejection reason |
| formation 1<br>arvices | 06-Mar-2020<br>14:53:07 | 202003060000079338                                                                                                    | Domestic Transfers | 800697<br>COMPI Messag | e from webpage             | ×           | BANK<br>ISLAM<br>MALAYSIA | Today       | 06-Mar-<br>2020 | MAKER1 | Approver<br>Task<br>Advance | test                            |
| n Management           |                         |                                                                                                    |                    | - Carrie               |                            |             | BERHAD                    |             |                 |        |                             |                                 |
| (                      |                         |                                                                                                    |                    | _                      |                            |             |                           |             |                 |        |                             |                                 |
|                        |                         |                                                                                                    |                    |                        | UN C                       | ancer       |                           |             |                 |        |                             |                                 |
|                        |                         |                                                                                                    |                    |                        |                            |             |                           |             |                 |        |                             |                                 |
|                        |                         |                                                                                                    |                    |                        |                            |             |                           |             |                 |        |                             |                                 |
|                        |                         |                                                                                                    |                    |                        |                            |             |                           |             |                 |        |                             |                                 |
|                        |                         |                                                                                                    |                    |                        |                            |             |                           |             |                 |        |                             |                                 |
|                        |                         |                                                                                                    |                    |                        |                            |             |                           |             |                 |        |                             |                                 |
|                        |                         |                                                                                                    |                    |                        |                            |             |                           |             |                 |        |                             |                                 |
|                        |                         |                                                                                                    |                    |                        |                            |             |                           |             |                 |        |                             |                                 |

#### 8.4.1 Menolak Transaksi menggunakan Token Mudah Alih

Notifikasi akan dihantar ke peranti token mudah alih berdaftar setelah butang "OK" ditekan.

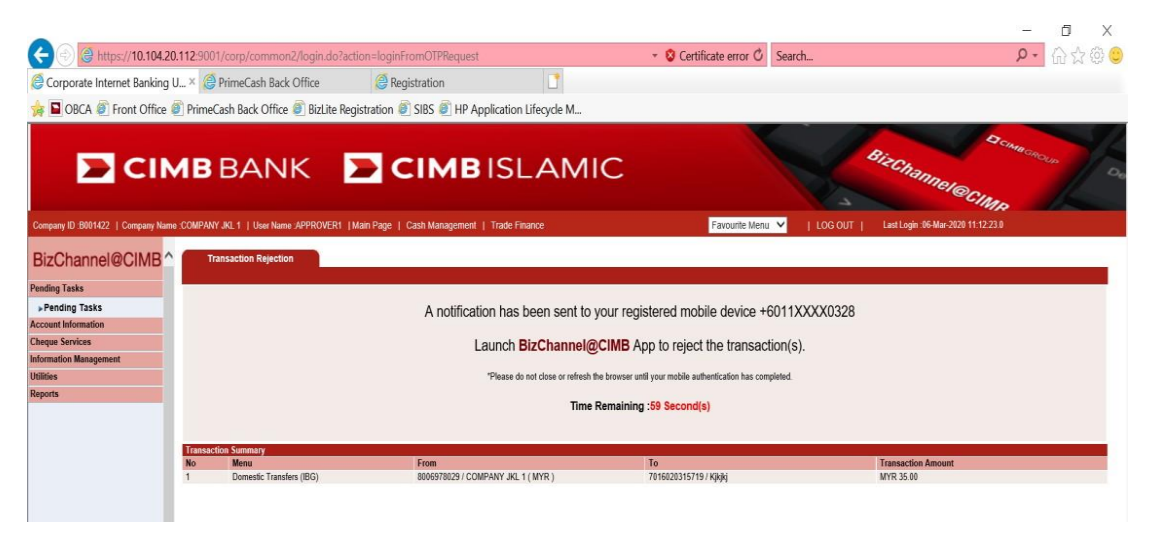

- Untuk menolak transaksi melalui Token Mudah Alih:
  - Langkah 1: Anda akan dimaklumkan oleh Aplikasi Mudah Alih BizChannel@CIMB di Peranti Berdaftar anda.

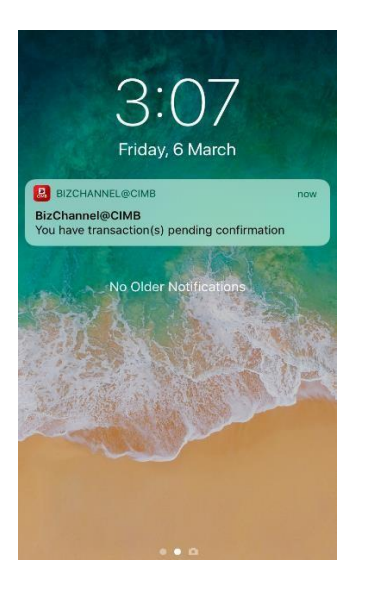

• Langkah 2: Pilih notifikasi untuk mengesahkan butiran transaksi (cth. Daripada, Kepada, dan Amaun Transaksi)

CIMB BANK

> CIMB ISLAMIC

| MOBILE TOKEN                                                                            | MOBILE TOKEN                    |                                     |  |  |  |  |  |  |
|-----------------------------------------------------------------------------------------|---------------------------------|-------------------------------------|--|--|--|--|--|--|
|                                                                                         |                                 | APPROVER1                           |  |  |  |  |  |  |
|                                                                                         | Please enter OTP                |                                     |  |  |  |  |  |  |
| Authorization Request                                                                   |                                 |                                     |  |  |  |  |  |  |
| Ensure the details below are correct before<br>confirming the transaction(s) rejection. |                                 |                                     |  |  |  |  |  |  |
| Company ID                                                                              | Tap <u>here</u> to generate OTP |                                     |  |  |  |  |  |  |
| B001422                                                                                 | Transaction 1                   |                                     |  |  |  |  |  |  |
| User ID<br>APPROVER1                                                                    | Menu                            | Domestic Transfers (IBG)            |  |  |  |  |  |  |
| Please enter OTP                                                                        | From                            | XXXXXX8029 / COMPANY<br>JKL 1 (MYR) |  |  |  |  |  |  |
|                                                                                         | То                              | XXXXXXXX5719 / Kjkjkj               |  |  |  |  |  |  |
| Transaction 1                                                                           | Transaction Am                  | ount MYR 35.00                      |  |  |  |  |  |  |
| Menu Domestic Transfers (IBG)                                                           |                                 |                                     |  |  |  |  |  |  |
| F NO XXX YES                                                                            | NO                              | YES                                 |  |  |  |  |  |  |

• Langkah 3: Masukkan OTP yang dihasilkan melalui Token Mudah Alih berdaftar untuk menolak transaksi.

Untuk memastikan pengalaman yang lancar, sila pasangkan "notifikasi" di peranti mudah alih anda untuk menerima notifikasi masa nyata untuk pemberikuasaan transaksi daripada aplikasi BizChannel@CIMB.

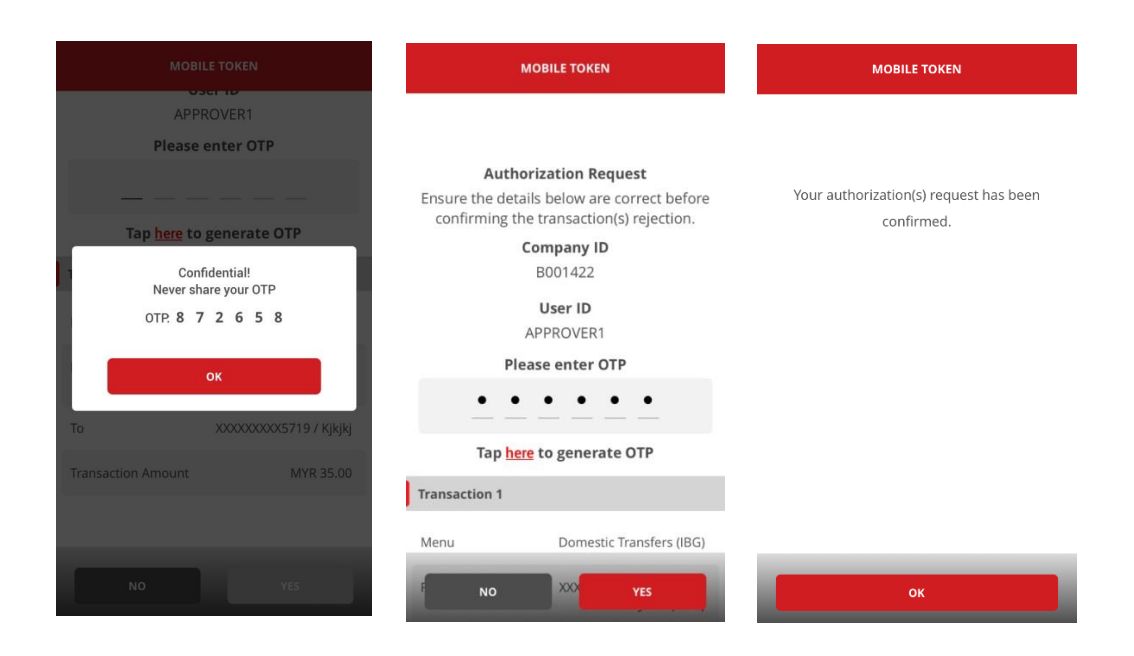